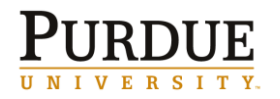

≡ = Detailed Data

## Summarized Account List (Σ)

The **Summarized Account List** is available from a *portal navigation link* and provides a listing of all grants and/or sponsored programs for the individual logged in. Report includes: Grant Number, Cost Sharing Flag, Sponsored Program Number, Sponsored Program Description, Sponsored Program Project Period, Co-PI and Available Balance.

Links are available from within the report to the full **Account List** as well as Grant or Sponsored Program views of the **Account Summary**.

Click here for link to Summarized Account List QRC.

|        | Report title an | d dates           | Summarized Accoun             | t List For: Jones Joe            |              |          |                     |
|--------|-----------------|-------------------|-------------------------------|----------------------------------|--------------|----------|---------------------|
|        |                 |                   | For: 08/2010 Genera           | ated On: 08/19/2010              |              |          |                     |
|        |                 |                   |                               |                                  |              | Click fo | r Full Account List |
| Grant  | Cost Sharing    | Sponsored Program | Sponsored Program Description | Sponsored Program Project Period | Co           | PI       | Available Balance   |
| 100XXX | N               | 80000AAAAA        | 501 XXXX-2318/Dept X Minor    | 07/01/2006 - 11/30/2010          | Jones Joe    |          | (234,238.37)        |
| 1      | N               | 80000BBBBB        | 501 YYYY-2319/Post Doc        | 07/01/2006 - 11/30/2010          | Smith Jane   |          | (28,603.31)         |
| 1      | N               | 80000CCCCC        | 501 ZZZZ-2317/Main            | 07/01/2006 - 11/30/2010          | Miller Brad  |          | (5,000.00)          |
|        | Y               | 80000DDDDD        | 501 YYYY-2322/Cost Share      | 07/01/2006 - 11/30/2010          | Williams Bob |          | (53, 576. 48)       |
| 100YYY | N               | 80000EEEEE        | MSU 4/1/08-3/31/09            | 04/01/2008 - 03/31/2011          | Jones Joe    |          | 8,604.83            |
| 100ZZZ | N               | 80000FFFFF        | 531 BBBB-0972 J Smith 52.5%   | 12/01/2006 - 11/30/2010          | Jones Joe    |          | 25,035.86           |
| 100AAA | N               | 80000GGGGG        | Admin S&E                     | 08/01/2006 - 08/14/2011          | Brown James  |          | 301,700.55          |

#### Account List $(\Sigma)$

**Account List** is accessed via the **Summarized Account List** and provides a listing of all grants and associated sponsored programs for the logged in individual. Report includes: Grant Master Data for Each Grant: Grant Number, Grant Title, Sponsor, Prime Sponsor (if applicable), Grant Start Date, Grant End Date, PI Name. Also includes: Sponsored Program Number, Sponsored Program Description, Cost Sharing Flag, Co-PI, Life to Date Budget, Life to Date Expenses, Open Commitments, Available Balance and Percent Expended.

Links are available from within the report to the Grant or Sponsored Program views of the **Account Summary**.

Click here for link to Account List QRC.

|                                                                                                    |                            |                   |                                                                               | Accou                             | unt List For Jone      | s Joe              |                                                          |                   |                                                                           |
|----------------------------------------------------------------------------------------------------|----------------------------|-------------------|-------------------------------------------------------------------------------|-----------------------------------|------------------------|--------------------|----------------------------------------------------------|-------------------|---------------------------------------------------------------------------|
|                                                                                                    |                            |                   | F                                                                             | or: 08/2010                       | Generated On:          | 08/19/2010         |                                                          |                   |                                                                           |
| Grant: 100XX                                                                                                    | X Gray                     | at                |                                                                               |                                   |                        |                    |                                                          |                   |                                                                           |
| Title:                                                                                                    |                            |                   | Grant Title                                                                   |                                   |                        |                    |                                                          |                   |                                                                           |
| Grant Responsible                                                                                                    | e Cost Center:             |                   | Department                                                                    | name                              |                        |                    |                                                          |                   |                                                                           |
| User Status:                                                                                                    | c cost center.             |                   | Approved A                                                                    | ward                              |                        |                    | PI Name:                                                 |                   | lones loe                                                                 |
| Sponsor:                                                                                                    |                            |                   | Sponsor Na                                                                    | me                                |                        |                    | Prime Sponsor:                                           |                   | Prime Sponsor Name                                                        |
| Grant External Fu                                                                                                    | nd:                        |                   | N.S.F.                                                                        |                                   |                        |                    | Award Number:                                            |                   | ΑΑΑΑΑΑΑΑΑ                                                                 |
| Grant Project Per                                                                                                    | iod:                       |                   | 07/01/2006                                                                    | -11/30/2010                       |                        |                    | F&A Base:                                                |                   | MTDC (Effective 7/1/0)                                                    |
| Sponsored Progra                                                                                                    | am   Sponsored Pro         | ogram Description | n Cost Sharin                                                                 | q Co-PI L                         | ife-To-Date Budget Lif | e-To-Date Expenses | Open Commitments                                         | Available Balance | % Expended                                                                |
| 80000AAAAA                                                                                                    | 501 VVVV 2210              | /Dopt Y Minor     | N                                                                             | Jones Joe                         | 1,354,261.02           | 1,582,525.89       | 5,973.50                                                 | (234,238.37)      | 117.39                                                                    |
| 80000BBBBB                                                                                                    | Sponsored Progra           | ms for ic         | N                                                                             | Smith Jane                        | 143,070.20             | 171,673.51         | 0.00                                                     | (28,603.31)       | 120.09                                                                    |
| 80000CCCCC                                                                                                    | the Grant listed ab        | ove               | N                                                                             | Miller Brad                       | 183.84                 | 5,183,84           | 0.00                                                     | (5.000.00)        | 2.819.89                                                                  |
| 80000DDDDD                                                                                                    | 501 YYYY-2322/             | Cost Share        | Y                                                                             | Williams Bob                      | 205,126.00             | 258,702.48         | 0.00                                                     | (53,576.48)       | 126.19                                                                    |
| Total                                                                                                    |                            |                   |                                                                               |                                   | \$1,702,641.06         | \$2,018,085.72     | \$5,973.50                                               | (\$321,418.16)    | 118.5%                                                                    |
| Grant: 100YY                                                                                                    | <u>Y</u>                   |                   |                                                                               |                                   |                        |                    |                                                          |                   |                                                                           |
| Title:                                                                                                    |                            |                   | Grant Title                                                                   | -                                 |                        |                    |                                                          |                   |                                                                           |
| Grant Responsible                                                                                                    | e Cost Center:             |                   | Department                                                                    | name                              |                        |                    |                                                          |                   |                                                                           |
| User Status:                                                                                                    |                            |                   | Approved A                                                                    | ward                              |                        |                    | PI Name:                                                 |                   | Jones Joe                                                                 |
| Sponsor:                                                                                                    |                            |                   | Sponsor Na                                                                    | me                                |                        |                    | Prime Sponsor:                                           |                   | Prime Sponsor Name                                                        |
| Grant External Fu                                                                                                    | nd:                        |                   | D.H.H.S.                                                                      |                                   |                        |                    | Award Number:                                            |                   | BBBBBBBBBBB                                                               |
| Grant Project Per                                                                                                    | iod:                       |                   | 05/04/2006                                                                    | -03/31/2011                       |                        |                    | F&A Base:                                                |                   | MTDC (Effective 7/1/0)                                                    |
| Sponsored Progra                                                                                                    | am Sponsored Pro           | ogram Description | n Cost Sharin                                                                 | g Co-PI L                         | ife-To-Date Budget Lif | e-To-Date Expenses | Open Commitments                                         | Available Balance | % Expended                                                                |
| 80000EEEEE                                                                                                    | MSU 4/1/08-3/3             | 1/09              | N                                                                             | Jones Joe                         | 69,836.33              | 61,231.50          | 0.00                                                     | 8,604.83          | 87.79                                                                     |
| Total                                                                                                    |                            |                   |                                                                               |                                   | \$69,836.33            | \$61,231.50        | \$0.00                                                   | \$8,604.83        | 87.7%                                                                     |
| Grant: 100ZZZ                                                                                                    | Z                          |                   |                                                                               |                                   |                        |                    |                                                          |                   |                                                                           |
| Title:                                                                                                    |                            |                   | Grant Title                                                                   |                                   |                        |                    |                                                          |                   |                                                                           |
| Grant Responsible                                                                                                    | e Cost Center:             |                   | Department                                                                    | name                              |                        |                    |                                                          |                   |                                                                           |
| User Status:                                                                                                    |                            |                   | Approved A                                                                    | ward                              |                        |                    | PI Name:                                                 |                   | Jones Joe                                                                 |
| Sponsor:                                                                                                    |                            |                   | Sponsor Na                                                                    | me                                |                        |                    | Prime Sponsor:                                           |                   | Not assigned                                                              |
| Grant External Fu                                                                                                    | nd:                        |                   | D.O.D.                                                                        |                                   |                        |                    | Award Number:                                            |                   | CCCCCCCCC                                                                 |
| Grant Project Per                                                                                                    | iod:                       |                   | 12/01/2006                                                                    | -11/30/2010                       |                        |                    | F&A Base:                                                |                   | MTDC (Effective 7/1/0:                                                    |
| Sponsored Progra                                                                                                    | am Sponsored Pro           | ogram Description | n Cost Sharin                                                                 | q Co-PI L                         | ife-To-Date Budget Lif | e-To-Date Expenses | Open Commitments                                         | Available Balance | % Expended                                                                |
| 80000FFFFF                                                                                                    | 531 DDDD-0972              | 2 J Smith 52.5%   | N                                                                             | Jones Joe                         | 42,190.00              | 17,154.14          | 0.00                                                     | 25,035.86         | 40.79                                                                     |
|                                                                                                    |                            |                   |                                                                               |                                   | \$42,190.00            | \$17,154.14        | \$0.00                                                   | \$25,035.86       | 40.7%                                                                     |
| Total                                                                                                    |                            |                   |                                                                               |                                   |                        |                    |                                                          |                   |                                                                           |
| Grant: 100AA                                                                                                    | Α                          |                   |                                                                               |                                   |                        |                    |                                                          |                   |                                                                           |
| Total<br>Grant: <u>100AA</u><br>Title:                                                                                            | Α                          |                   | Grant Title                                                                   |                                   |                        |                    |                                                          |                   |                                                                           |
| Total<br>Grant: <u>100AA</u><br>Title:<br>Grant Responsible                                                                       | A<br>e Cost Center:        |                   | Grant Title<br>Department                                                     | : name                            |                        |                    |                                                          |                   |                                                                           |
| Total<br>Grant: <u>100AA</u><br>Title:<br>Grant Responsible<br>User Status:                                                       | A Cost Center:             |                   | Grant Title<br>Department<br>Approved A                                       | : name<br>ward                    |                        |                    | PI Name:                                                 |                   | Brown James                                                               |
| Total<br>Grant: <u>100AA</u><br>Title:<br>Grant Responsible<br>User Status:<br>Sponsor:                                           | A<br>e Cost Center:        |                   | Grant Title<br>Department<br>Approved A<br>Sponsor Na                         | : name<br>ward<br>me              |                        |                    | PI Name:<br>Prime Sponsor:                               |                   | Brown James<br>Prime Sponsor Name                                         |
| Total<br>Grant: <u>100AA</u><br>Title:<br>Grant Responsible<br>User Status:<br>Sponsor:<br>Grant External Fu                      | A<br>e Cost Center:<br>nd: |                   | Grant Title<br>Department<br>Approved A<br>Sponsor Na<br>D.O.T.               | name<br>ward<br>me                |                        |                    | PI Name:<br>Prime Sponsor:<br>Award Number:              |                   | Brown James<br>Prime Sponsor Name<br>DDDDDDDDDDD                          |
| Total<br>Grant: <u>100AA</u><br>Title:<br>Grant Responsible<br>User Status:<br>Sponsor:<br>Grant External Fu<br>Grant Project Per | A cost Center:             |                   | Grant Title<br>Department<br>Approved A<br>Sponsor Na<br>D.O.T.<br>10/01/2006 | name<br>ward<br>me<br>-09/30/2011 |                        |                    | PI Name:<br>Prime Sponsor:<br>Award Number:<br>F&A Base: |                   | Brown James<br>Prime Sponsor Name<br>DDDDDDDDDD<br>MTDC (Effective 7/1/0: |

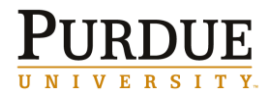

# **GM AIMS Report Dictionary**

 $\sum$  = Summarized Data = Detailed Data

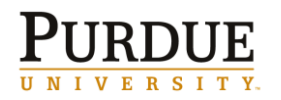

≡ = Detailed Data

# Account Summary (Σ)

The **Account Summary** report is available in Grant (consolidated) or Sponsored Program view. This report is accessible from either the **Summarized Account List** or the **Account List**. The **Account Summary** has links to most other reports and acts as the "hub" of the suite of reports. The report also contains top links as well as links from within.

Report includes Description (sponsor class with subtotals for S&W, fringe benefits, S&E, direct costs, indirect costs and total), Budget, Month to Date Expenses, Life to Date Expenses, Open Commitments, Available Balance and Percentage Expended.

This report has the ability to change dates to be summarized data through a previous period.

Grant view has all sponsored programs listed at the bottom of the report.

Click here for link to Account Summary QRC.

|                               |                 |               | Accou<br>For: 08/201   | nt Summai<br>0. Genera | y - Grant Vie<br>ted On: 08/2 | ₩<br>3/2010   |             |            |                   |            |
|-------------------------------|-----------------|---------------|------------------------|------------------------|-------------------------------|---------------|-------------|------------|-------------------|------------|
| Account Summary Expe          | nditure History | Payroll Summa | ary <u>Transaction</u> | <u>n Listing</u>       | Payroll Transact<br>Listing   |               | Top Links   |            |                   | _          |
| Grant: 100XXX —               |                 |               |                        |                        |                               |               |             |            |                   | Change Mor |
| Title:                        |                 | Grant         | Title                  |                        | Master Da                     | ata 📙         |             |            |                   | -          |
| Grant Responsible Cost Cente  | er:             | - Depan       | ment Name              |                        |                               | DI Name:      |             | Llones Jam | 100               |            |
| Sponsor:                      |                 | Spons         | or Name                |                        |                               | Prime Sponsor | :           | Prime Spor | nsor Name         |            |
| Grant External Fund:          |                 | D.H.H         | .S.                    |                        |                               | Award Number  | r:          | Sponsor Av | ward #            |            |
| Grant Project Period:         |                 | 05/15         | /2005 -04/30/2011      |                        |                               | F&A Base:     |             | MTDC (Ef   | ffective 7/1/01)  |            |
|                               | Life-To-        | Date Budget   | Month-To-Date I        | xpenses                | Life-To-Date                  | Expenses      | Open Commit | ments      | Available Balance | % Expended |
| Salaries and Wages            |                 |               |                        |                        |                               |               |             |            |                   |            |
| Professional Salaries         |                 | 271,141.00    |                        |                        |                               | 351,870.05    |             | 0.00       | (80,729.05)       | 129.8      |
| Graduate Salaries             |                 | 212,882.00    |                        |                        |                               | 156,503.45    |             | 0.00       | 56,378.55         | 73.5       |
| Service Salaries              |                 | 16,108.00     |                        |                        |                               | 1,142.45      |             | 0.00       | 14,965.55         | 7.1        |
| Total Salaries & Wages        |                 | 500,131.00    |                        |                        |                               | 509,515.95    |             | 0.00       | (9,384.95)        | 101.9      |
| Fringe Benefits               |                 |               |                        |                        |                               |               |             |            |                   |            |
| Grad Fee Remission            |                 | 63,134.00     |                        |                        |                               | 46,680.37     |             | 0.00       | 16,453.63         | 73.9       |
| Fringe Benefits               |                 | 120,885.00    |                        |                        |                               | 120,324.71    |             | 0.00       | 560.29            | 99.5       |
| Total Fringe Benefits         |                 | 184,019.00    |                        |                        |                               | 167,005.08    |             | 0.00       | 17,013.92         | 90.89      |
| Total S&W and Fringe Benefits |                 | 684,150.00    |                        |                        |                               | 676,521.03    |             | 0.00       | 7,628.97          | 98.99      |
| Supplies and Expenses         |                 |               |                        | Link                   | s from Within 📗               |               |             |            |                   |            |
| Consultants                   |                 | 0.00          |                        |                        |                               | 388.75        | 1           | 0.00       | (388.75)          |            |
| Communications                |                 | 0.00          |                        |                        |                               | 646.11        |             | 0.00       | (646.11)          |            |
| Travel                        |                 | 10,000.00     |                        |                        |                               | 3,623.48      |             | 0.00       | 6,376.52          | 36.2       |
| Publication / Duplic          |                 | 27,166.00     |                        | 768.00                 |                               | 1,320.16      |             | 0.00       | 25,845.84         | 4.9        |
| Other S&E                     |                 | 277,730.00    |                        | <u>3,919.10</u>        |                               | 215,167.49    |             | 2,603.57   | 59,958.94         | 78.4       |
| Capital Equipment             |                 | 12,000.00     |                        |                        |                               | 0.00          |             | 0.00       | 12,000.00         | 0.0        |
| Total Supplies and Expenses   |                 | 326,896.00    |                        | 4,687.10               |                               | 221,145.99    | -           | 2,603.57   | 103,146.44        | 68.49      |
| Total Direct Costs            |                 | 1,011,046.00  |                        | 4,687.10               |                               | 897,667.02    |             | 2,603.57   | 110,775.41        | 89.09      |
|                               |                 | 489,523.00    |                        | 1,938.37               |                               | 444,928.87    |             | 0.00       | 44,594.13         | 90.9       |
| rotal Indirect Costs          |                 |               |                        | 6 6 6 7 4 7            |                               | 1 242 505 00  |             | 2 ( 02 57  | 155 369 54        | 00.77      |

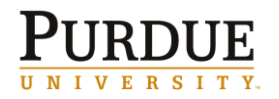

≡ = Detailed Data

# Account Summary Detail (Σ)

**Account Summary Detail** report is available in Grant View only and is accessed via a *top link* on the **Account Summary Grant View** report. This report is very similar to the Account Summary but breaks down data by Fund, Sponsored Program and Description.

This report has the ability to change dates to be summarized data through a previous period. Click <u>here</u> for link to Account Summary Detail QRC.

| Konti 1   |                      |                          |                            |                           |                          |                     |                      | Change Maa    |
|-----------|----------------------|--------------------------|----------------------------|---------------------------|--------------------------|---------------------|----------------------|---------------|
| itle:     |                      |                          | ront Title                 |                           |                          |                     |                      | snange mun    |
| rant Res  | snonsible Cost C     | enter: D                 | ani nile<br>enartment Name |                           |                          |                     |                      |               |
| lser Stat | tus:                 | At                       | oproved Award              |                           | PI Name:                 | Jones James         |                      |               |
| ponsor:   |                      | S                        | ponsor Name                |                           | Prime Sponsor:           | Sponsor Name        |                      |               |
| rant Ext  | ternal Fund:         | N.                       | .S.F.                      |                           | Award Number:            | Sponsor Award #     |                      |               |
| rant Pro  | oject Period:        | 07                       | 7/01/2006 -11/30/2010      |                           | F&A Base:                | MTDC (Effective     | 9 7/1/01)            |               |
| Fund      | Sponsored<br>Program | Descriptio               | n Life-To -Date<br>Budget  | Month-To-Date<br>Expenses | Life-To-Date<br>Expenses | Open<br>Commitments | Available<br>Balance | %<br>Expended |
| 010000    | 80000XXXXX           | Professional<br>Salaries | 0.00                       |                           | 9,345.00                 | 0.00                | (9,345.00)           |               |
|           |                      | Graduate Salar           | ries 147,736.00            |                           | 188,813.81               | 0.00                | (41,077.81)          | 127.8         |
|           |                      | Grad Fee<br>Remission    | 32,347.00                  |                           | 46,828.82                | 0.00                | (14,481.82)          | 144.8         |
|           |                      | Fringe Benefits          | 25,043.00                  |                           | 10,714.85                | 0.00                | 14,328.15            | 42.8          |
|           | Subtotal             |                          | 205,126.00                 |                           | 255,702.48               | 0.00                | (50,576.48)          | 124.70        |
|           | 80000XXXXX           | Graduate Salar           | ries 45,954.00             |                           | 156,880.73               | 0.00                | (110,926.73)         | 341.4         |
|           |                      | Grad Fee<br>Remission    | 0.00                       |                           | 42,812.52                | 0.00                | (42,812.52)          |               |
|           |                      | Fringe Benefits          | 2,265.00                   |                           | 7,664.88                 | 0.00                | (5,399.88)           | 338.4         |
|           |                      | Travel                   | 0.00                       |                           | 500.00                   | 0.00                | (500.00)             |               |
|           | Subtotal             | - man                    | 48,219.00                  | man                       | 207,858.13               | 0.00                | (159,639,13)         | 431.10        |
| min       | Santoral             |                          |                            | 11,130,00                 | A ALLOUSE ST.            |                     | (13,010.17)          | ~ <u></u>     |
|           | SUUUUXXXXX           | Protessional<br>Salaries | 0.00                       |                           | 46,666.72                | 0.00                | (46,666.72)          |               |
|           |                      | Graduate Salar           | ries 0.00                  |                           | 48,391.51                | 0.00                | (48,391.51)          |               |
|           |                      | Grad Fee<br>Remission    | 0.00                       |                           | 19,447.78                | 0.00                | (19,447.78)          |               |
|           |                      | Fringe Benefits          | 0.00                       |                           | 10,899.96                | 0.00                | (10,899.96)          |               |
|           |                      | Computer Serv            | vices 0.00                 |                           | 275.00                   | 0.00                | (275.00)             |               |
|           |                      | Publication / D          | uplic 0.00                 |                           | 0.00                     | 3,500.00            | (3,500.00)           |               |
|           |                      | Notice To Proce          | eed 22,768.00              |                           | 0.00                     | 0.00                | 22,768.00            | 0.0           |
|           |                      | Indirect Costs           | 0.00                       |                           | 13,897.07                | 0.00                | (13,897.07)          |               |
|           | Subtotal             |                          | 22,768.00                  |                           | 139,578.04               | 3,500.00            | (120,310.04)         | 628.49        |
|           |                      |                          | 2,692,191.00               | (2,337.65                 | ) 3,090,614.28           | 17,801.85           | (416,225.13)         | 115.5%        |
| ubtotal   |                      |                          |                            |                           |                          |                     |                      |               |

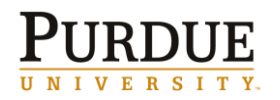

≡ = Detailed Data

# Expenditure History ( $\Sigma$ )

**Expenditure History** is available in Grant or Sponsored Program view and is accessed via a *top link* on the **Account Summary** report. This report shows Life to Date expenses and the last 13 months expenditures at the description level for a specified grant or sponsored program.

This report has the ability to change dates to be summarized data through a previous period. Click <u>here</u> for link to Expenditure History QRC.

|                                                        |                                                |                                        |                                        | Expe                                            | nditur <u>e I</u>                       | listory -                                | Grant <u>Vie</u>                          | W                                         | _                                         |                                          |                                          |                                          |                                          |             |
|--------------------------------------------------------|------------------------------------------------|----------------------------------------|----------------------------------------|-------------------------------------------------|-----------------------------------------|------------------------------------------|-------------------------------------------|-------------------------------------------|-------------------------------------------|------------------------------------------|------------------------------------------|------------------------------------------|------------------------------------------|-------------|
|                                                        |                                                |                                        |                                        | For: 08/2                                       | 010 Ger                                 | nerated C                                | )n: 08/2                                  | 3/2010                                    |                                           |                                          |                                          |                                          |                                          |             |
| Transaction Listing                                    |                                                |                                        |                                        |                                                 |                                         |                                          |                                           | 1                                         |                                           |                                          |                                          |                                          | 1                                        |             |
| irant: 100XXX                                          |                                                |                                        |                                        |                                                 |                                         |                                          |                                           |                                           |                                           |                                          |                                          |                                          |                                          | Change Mo   |
| itle:                                                  | Grant Title                                    |                                        |                                        |                                                 |                                         |                                          |                                           |                                           |                                           |                                          |                                          |                                          |                                          |             |
| rant Responsible Cost Center:                          | Department Name                                |                                        |                                        |                                                 |                                         |                                          |                                           |                                           |                                           |                                          |                                          |                                          |                                          |             |
| ser Status:                                            | Approved Award                                 |                                        | 1                                      | PI Name:                                        | Jones J                                 | lames                                    |                                           |                                           |                                           |                                          |                                          |                                          |                                          |             |
| ponsor:                                                | Sponsor Name                                   |                                        | 1                                      | Prime Sponsor:                                  | Prime S                                 | Boonsor Name                             | 1                                         |                                           |                                           |                                          |                                          |                                          |                                          |             |
| rant External Fund:                                    | D.H.H.S.                                       |                                        |                                        | Award Number:                                   | : Sponso                                | r Award #                                |                                           |                                           |                                           |                                          |                                          |                                          |                                          |             |
| rant Project Period:                                   | 05/15/2005 -04/30/20                           | )11                                    |                                        | F&A Base:                                       | MTDC (                                  | Effective 7/1/                           | 01)                                       |                                           |                                           |                                          |                                          |                                          |                                          |             |
|                                                        | Life-To-Date Expenses                          | 08/2010                                | 07/201                                 | 0 06/2010                                       | 05/2010                                 | 04/2010                                  | 03/2010                                   | 02/2010                                   | 01/2010                                   | 12/2009                                  | 11/2009                                  | 10/2009                                  | 09/2009                                  | 08/2009     |
| Professional Salaries                                  | 351,870.05                                     |                                        | 23,833.4                               | 40 7,333.40                                     | 4,074.06                                | 8,558.78                                 | 9,657.37                                  | 13,361.12                                 | 10,768.56                                 | 5,213.00                                 | 5,213.00                                 | 7,982.20                                 | 7,463.00                                 | 7,321.73    |
| Graduate Salaries                                      | 156,503.45                                     |                                        |                                        |                                                 | 1,309.51                                | 916.66                                   | 916.66                                    | 6,916.66                                  | 916.66                                    |                                          |                                          | (0.07)                                   |                                          |             |
| Service Salaries                                       | 1,142.45                                       |                                        |                                        |                                                 |                                         |                                          |                                           |                                           |                                           |                                          |                                          |                                          |                                          |             |
| otal Salaries & Wages                                  | \$509,515.95                                   |                                        | \$23,833.4                             | 40 \$7,333.40                                   | \$5,383.57                              | \$9,475.44                               | \$10,574.03                               | \$20,277.78                               | \$11,685.22                               | \$5,213.00                               | \$5,213.00                               | \$7,982.13                               | \$7,463.00                               | \$7,321.73  |
| Grad Fee Remission                                     | 46,680,37                                      |                                        |                                        |                                                 | 469.29                                  | 328.50                                   | 328.50                                    | 2.299.50                                  | 328.50                                    |                                          |                                          | (16.04)                                  |                                          |             |
| Fringe Benefits                                        | 120.324.71                                     |                                        | 3.523.                                 | 73 504.81                                       | (273.69)                                | 3.884.46                                 | 6.636.82                                  | 7.203.35                                  | 3.527.96                                  | 2,742,89                                 | 2,746.53                                 | 3.174.16                                 | 3.500.58                                 | 2.103.62    |
| otal Fringe Benefits                                   | \$167,005,08                                   |                                        | \$3.523                                | 73 \$504.81                                     | \$195.60                                | \$4,212.96                               | \$6,965.32                                | \$9.502.85                                | \$3,856.46                                | \$2,742.89                               | \$2,746.53                               | \$3,158,12                               | \$3,500,58                               | \$2,103.62  |
| otal S&W and Fringe Benefit:                           | \$676,521.03                                   |                                        | \$27,357.1                             | 13 \$7,838.21                                   | \$5,579.17                              | \$13,688.40                              | \$17,539.35                               | \$29,780.63                               | \$15,541.68                               | \$7,955.89                               | \$7,959.53                               | \$11,140.25                              | \$10,963.58                              | \$9,425.35  |
| Consultants                                            | 388.75                                         |                                        |                                        |                                                 |                                         |                                          |                                           |                                           |                                           |                                          |                                          |                                          |                                          |             |
| Communications                                         | 646.11                                         |                                        | 24.                                    | 97                                              |                                         |                                          | 38.97                                     | 9.30                                      |                                           |                                          | 9.24                                     |                                          | 9.27                                     | 16.50       |
| Travel                                                 | 3,623,48                                       |                                        |                                        |                                                 |                                         |                                          |                                           |                                           |                                           |                                          |                                          |                                          |                                          |             |
| Publication / Duplic                                   | 1,320,16                                       | 768.00                                 |                                        |                                                 |                                         |                                          |                                           |                                           |                                           |                                          |                                          |                                          |                                          |             |
| Other S&E                                              | 215.167.49                                     | 3,919,10                               | 4.428.                                 | 51 2.658.72                                     | 3.749.22                                | 5.612.40                                 | 6.841.73                                  | 7.882.84                                  | 8.856.98                                  | 3,729,36                                 | 3,300.65                                 | 3.175.75                                 | 4.184.51                                 | 5.056.09    |
| Capital Equipment                                      | 0.00                                           | .,                                     | .,                                     |                                                 | -,                                      | -,                                       | .,                                        | .,                                        | -,                                        | -,                                       | -,                                       | .,                                       | .,                                       | .,          |
| Notice To Proceed                                      | 0.00                                           |                                        |                                        |                                                 |                                         |                                          |                                           |                                           |                                           |                                          |                                          |                                          |                                          |             |
| otal Sunnlies & Exnenses                               | \$221,145,99                                   | \$4.687.10                             | \$4.453.4                              | 48 \$2.658.72                                   | \$3.749.22                              | \$5.612.40                               | \$6.880.70                                | \$7.892.14                                | \$8.856.98                                | \$3.729.36                               | \$3.309.89                               | \$3.175.75                               | \$4.193.78                               | \$5.072.59  |
| otal Direct Costs                                      | \$897,667.02                                   | \$4.687.10                             | \$31,810.0                             | 51 \$10.496.93                                  | \$9.328.39                              | \$19.300.80                              | \$24,420.05                               | \$37,672,77                               | \$24,398.66                               | \$11.685.25                              | \$11,269,42                              | \$14.316.00                              | \$15,157.36                              | \$14,497.94 |
| otal Indirect Costs                                    | \$444,928.87                                   | \$1.938.37                             | \$16.700.0                             | 5 \$5.511.00                                    | \$4.651.09                              | \$9.960.53                               | \$12.648.17                               | \$18.571.11                               | \$12.636.94                               | \$6,134.81                               | \$5.916.42                               | \$7,524.32                               | \$7.957.70                               | \$7.611.49  |
| wand Total                                             | ¢1 242 F0F 90                                  | #E 62E 47                              | #40 E11                                | 26 #16 007 02                                   | ¢12.070.49                              | 420 261 22                               | 427.059.22                                | AFE 242 00                                | 497.095.50                                | ¢17.920.05                               | ¢17 10E 04                               | ¢21.040.22                               | 422 11E 0E                               | #22 100 42  |
| otal Direct Costs<br>otal Indirect Costs<br>rand Total | \$897,667.02<br>\$444,928.87<br>\$1,342,595.89 | \$4,687.10<br>\$1,938.37<br>\$6,625.47 | \$31,810.0<br>\$16,700.0<br>\$48,511.2 | 51 \$10,496.93   55 \$5,511.00   26 \$16,007.93 | \$9,328.39<br>\$4,651.09<br>\$13,979.48 | \$19,300.80<br>\$9,960.53<br>\$29,261.33 | \$24,420.05<br>\$12,648.17<br>\$37,068.22 | \$37,672.77<br>\$18,571.11<br>\$56,243.88 | \$24,398.66<br>\$12,636.94<br>\$37,035.60 | \$11,685.25<br>\$6,134.81<br>\$17,820.06 | \$11,269.42<br>\$5,916.42<br>\$17,185.84 | \$14,316.00<br>\$7,524.32<br>\$21,840.32 | \$15,157.36<br>\$7,957.70<br>\$23,115.06 | \$:<br>;    |

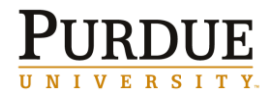

≡ = Detailed Data

# **Payroll Summary (Σ)**

**Payroll Summary** is available in Grant or Sponsored Program view and is accessed via a *top link* from the **Account Summary** report. This report is a detailed list of employees and what they have been paid on the grant or sponsored program for the life of the grant or sponsored program.

This report contains only payroll data since SAP Payroll went live (7/1/07) through the period indicated in the header. Payroll posted prior to 7/1/07 is not included.

This report has the ability to change dates to be summarized data through a previous period. Click <u>here</u> for link to Payroll Summary QRC.

| worsty 100 MM                                   |                      |                    |                  |                |                 |                  | Charles M         |
|-------------------------------------------------|----------------------|--------------------|------------------|----------------|-----------------|------------------|-------------------|
| rant: IUUAAA                                    |                      | Count Tale         |                  |                |                 |                  | <u>Unange M</u>   |
| rant Resnonsible Cos                            | t Center:            | Department Name    |                  |                |                 |                  |                   |
| Iser Status:                                    |                      | Approved Award     |                  | PI Name:       | Jones James     |                  |                   |
| iponsor:                                        |                      | Sponsor Name       |                  | Prime Sponsor: | Prime Sponso    | r Name           |                   |
| Grant External Fund:                            |                      | D.H.H.S.           |                  | Award Number:  | Sponosr Awar    | 1#               |                   |
| Grant Project Period:                           |                      | 05/15/2005 -04/30/ | 2011             | F&A Base:      | MTDC (Effectiv  | re 7/1/01)       |                   |
| osted prior to 07                               | 7/01/07 is not inclu | ded.               |                  |                |                 |                  |                   |
| Employee Group                                  | Employee             | Sponsored Program  | Salary           | Fringes        | Grad Fee Remits | Totals           | Fringe Benefits % |
| aculty                                          | Employee Name        | 800000AAAA         | 62,386.90        | 13,432.66      |                 | <u>75,819.56</u> | 2                 |
| iculty Total                                    |                      |                    | 62,386.90        | 13,432.66      |                 | 75,819.56        |                   |
| aduate Student                                  | Employee Name        | 800000AAAA         | 2,125.00         | 11.90          | 612.35          | 2,749.25         |                   |
|                                                 | Employee Name        | 800000AAAA         | 4,976.15         | 235.58         | 1,783.29        | 6,995.02         |                   |
|                                                 | Employee Name        | 800000/AAAA        | 6,766.59         | 387.64         | 2,275.96        | 9,430.19         |                   |
|                                                 | Employee Name        | 800000AAAA         | 3,600.00         | 18.00          | 573.00          | 4,191.00         |                   |
|                                                 | Employee Name        | 800000AAAA         | 15,777.76        | 1,015.13       | 4,280.00        | 21,072.89        |                   |
|                                                 | Employee Name        | 800000AAAA         | 9,099.99         | 518.12         | 2,831.00        | 12,449.11        |                   |
|                                                 | Employee Name        | 800000AAAA         | 2,175.00         | 12.18          | 614.30          | 2,801.48         |                   |
|                                                 | Employee Name        | 800000AAAA         | 6,000.00         | 383.59         | 1,971.00        | 8,354.59         |                   |
| aduate Student Total                            |                      |                    | 50,520.49        | 2,582.14       | 14,940.90       | 68,043.53        |                   |
| st Doc Intern Res                               | Employee Name        | 800000/AAAA        | 13,500.00        | 2,600.90       |                 | 16,100.90        | :                 |
|                                                 | Employee Name        | 800000/AAAA        | 17,500.01        | 4,164.79       |                 | 21,664.80        | 2                 |
|                                                 | Employee Name        | 8000009AAAA        | 17,500.01        | 7,732.00       |                 | 25,232.01        | 4                 |
|                                                 | Employee Name        | 800000AAAA         | 13,740.76        | 2,210.66       |                 | 15,951.42        |                   |
|                                                 | Employee Name        | 800000AAAA         | 31,910.66        | 11,159.11      |                 | 43,069.77        | :                 |
|                                                 | Employee Name        | 800000AAAA         | 83,108.95        | 40,560.57      | 0.00            | 123,669.52       | 4                 |
|                                                 | Employee Name        | 8000009AAAA        | 20,769.20        | 3,934.65       |                 | 24,703.85        | 1                 |
|                                                 |                      |                    | 198,029.59       | 72,362.68      | 0.00            | 270,392.27       |                   |
| st Doc Intern Res Total                         |                      |                    |                  | 6.39           |                 | <u>2</u> 81.33   |                   |
| <b>st Doc Intern Res Total</b><br>Ident         | Employee Name        | 800000/AAA         | 274.95           | 0.50           |                 |                  |                   |
| st Doc Intern Res Total<br>Ident<br>udent Total | Employee Name        | 800000AAAA         | 274.95<br>274.95 | 6.38           |                 | 281.33           |                   |

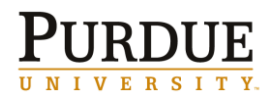

≡ = Detailed Data

## Transaction Listing (≡)

The **Transaction Listing** report is available in Grant or Sponsored Program view and can be accessed via a *top link* or *link from within* on the **Account Summary**. The **Transaction Listing** report is a detailed listing of all transactions for a given period of time (default to current month). Report includes Sponsored Program (grant view only), Posting Date, Expense Category, Vendor, Text, PO Number and Amount.

This report has the ability to change dates to a specific date, date range or a specific calendar month.

This report also has the ability to be sorted by different columns (Sponsored Program, Posting Date, Expense Category, Vendor, PO or Amount). Default sorting is by Posting Date then Commitment Item. Click <u>here</u> for link to Transaction Listing QRC.

|                                |                    |                      | Т              | ransaction Listing      | Grant View        |                              |                         |            |
|--------------------------------|--------------------|----------------------|----------------|-------------------------|-------------------|------------------------------|-------------------------|------------|
|                                |                    |                      | For: 08        | 3/2010 Generated        | On: 08/23/201     | 0                            |                         |            |
| Grant: 100XXX                  |                    |                      |                |                         |                   |                              | Change                  | e Date Ran |
| itle:                          | Grant Title        |                      |                |                         |                   |                              |                         |            |
| ant Responsible Cost C         | enter: Department  | Name                 |                |                         |                   |                              |                         |            |
| ser Status:                    | Approved Av        | ward                 | PI Name:       | Jones James             |                   |                              |                         |            |
| ponsor:<br>wast Eutowaal Eugdu | Sponsor Nar        | ne                   | Prime Sponsor: | Prime Sponsor Name      |                   |                              |                         |            |
| rant Project Period:           | 05/15/2005         | 5 -04/30/2011        | F&A Base:      | MTDC (Effective 7/1/01  | )                 |                              |                         |            |
| hoose a column to              | Sort               |                      | Def:           | ult Sorting             | ,<br>             | 60                           |                         |            |
|                                |                    |                      | [Dele          | arcoording              |                   | 40                           |                         |            |
| ** Default Sorting is b        | y Posting Date, by | Commitment Item      |                |                         |                   |                              |                         |            |
| Sponsored Program              | Posting Date       | Expense Cat          | egory          | Vendor                  |                   | Text                         | PO                      | Amoun      |
| 00000AAAA                      | 08/02/2010         | Chemicals            | S              | igma-Aldrich Corp       | POTASSIUM TERT    | -BUTOXIDE, 1.0M SOLUTION &   | 303 <del>########</del> | 178        |
| 00000/AAAA                     | 08/02/2010         | Other Class & Scient | S&e            |                         |                   |                              |                         | 13         |
| 00000,AAAA                     | 08/02/2010         | Other Class & Scient | S&e            |                         | Dry Ice Block For | n T136440                    |                         | 48         |
| 00000/AAAA                     | 08/02/2010         | Other Class & Scient | S&e            |                         | Dry Ice Block For | n T136471                    |                         | 53         |
| AAAAOOOOO                      | 08/04/2010         | Chemicals            | s              | igma-Aldrich Corp       | Qte 21258308 - 1  | 78918-20L, incl shipping     | 303#########            | 375        |
| DDODD JAAAA                    | 08/04/2010         | Other Class & Scient | S&e            |                         |                   |                              |                         | 2          |
| 00000 AAAA                     | 08/20/2010         | Chemicals            | 1.110 s        | iama-Aldrich Corp       | Der lee Week Lee  |                              | 303                     | (32        |
| AAAA 00000                     | 08/20/2010         | Glassware & Plastics |                |                         | Name L87          | D8SP INDUSTRIES WILMAD       |                         | 619        |
| 00000 <i>!</i> AAAA            | 08/20/2010         | Other Class & Scient | S&e F          | isher Scientific Co LLC | SPTM STPR WHT:    | L4/20-14/35 100PK            | 303 <del>########</del> | 180        |
| 00000 AAAA                     | 08/20/2010         | Other Class & Scient | S&e F          | isher Scientific Co LLC | SPTM STPR WHT:    | 19/22-19/38 100PK            | 303##########           | 248        |
| 00000 AAAA                     | 08/20/2010         | Minor Equipment - Sc | ientific       |                         |                   |                              |                         | 0          |
| 00000 AAAA                     | 08/20/2010         | Minor Equipment - Sc | ientific       |                         | Pipet Pasteur Gla | ss Disposable 9 Long T137108 |                         | 4          |
|                                |                    |                      |                |                         |                   |                              |                         |            |

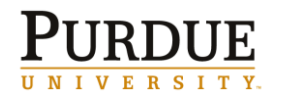

≡ = Detailed Data

## Payroll Transaction Listing (≡)

The **Payroll Transaction Listing** is available in Grant or Sponsored Program view and can be accessed via a *top link* from the **Account Summary** report or a *link from within* in the **Payroll Summary** report. The **Payroll Transaction Listing** report lists summarized payroll and fringe benefit transactions with employee details for a specific period of time. Report is sorted and subtotaled by employee group. Report includes Employee Group, Employee, Sponsored Program (grant view only), Posting Date, Posted For-Period for Payroll, Posted In-Period for Payroll, Salary, Fringes, Grad Fee Remits, Total, Fringe Benefit Percentage.

This report has the ability to change dates to a specific date, date range or a specific calendar month. Click <u>here</u> for link to Payroll Transaction Listing QRC.

| le:               |                    | Grant Title         |                |                              |                          |                    |          |                 |           |                |
|-------------------|--------------------|---------------------|----------------|------------------------------|--------------------------|--------------------|----------|-----------------|-----------|----------------|
| rant Responsib    | le Cost Center:    | Department          |                |                              |                          |                    |          |                 |           |                |
| ser Status:       |                    | Approved Award      |                | PI Name:                     | J                        | Jones James        |          |                 |           |                |
| ponsor:           |                    | Sponsor Name        |                | Prime Sponsor:               | F                        | Prime Sponsor Na   | me       |                 |           |                |
| rant External F   | und:               | D.H.H.S.            |                | Award Number:                | 3                        | Sponsor Award #    |          |                 |           |                |
| rant Project Pe   | eriod:             | 05/15/2005 -04/30/2 | 011            | F&A Base:                    | N                        | MTDC (Effective 7/ | 1/01)    |                 |           |                |
| mplovee Group     | Employee           | Sponsored Program   | Posting Date P | osted For-Period for Pavroll | Posted In-Period for Pav | roll Salary        | Fringes  | Grad Fee Remits | Total     | Fringe Benefit |
| culty             | Employee Name      | 8000005183          | 07/30/2010     | AY-201007                    | AY-201007                | 16,500.00          | 3,108.97 |                 | 19,608.97 | 18.8           |
|                   | Subtotal for Emplo | vee Name            |                |                              |                          | 16.500.00          | 3.108.97 |                 | 19.608.97 |                |
| culty             |                    | -                   |                |                              |                          | 16.500.00          | 3,108,97 |                 | 19.608.97 |                |
| st Doc Intern Res | Employee Name      | 8000005183          | 07/30/2010     | AY-201007                    | AY-201007                | 2,500.00           | 202.25   |                 | 2.702.25  | 8.1            |
|                   | Subtotal for Emplo | vee Name            |                |                              |                          | 2.500.00           | 202.25   |                 | 2.702.25  |                |
|                   | Employee Name      | 8000005183          | 07/30/2010     | AY-201007                    | AY-201007                | 2.500.00           | 202.25   |                 | 2.702.25  | 8.1            |
|                   | Subtotal for Emplo | vee Name            |                |                              |                          | 2.500.00           | 202.25   |                 | 2.702.25  |                |
|                   | Employee Name      | 8000005183          | 07/30/2010     | AY-201007                    | AY-201007                | 2,333,40           | 10.26    |                 | 2.343.66  | 0.4            |
|                   | Subtotal for Emplo | vee Name            |                |                              |                          | 2,333,40           | 10.26    |                 | 2.343.66  |                |
| st Doc Intern Re  | 5                  | ,                   |                |                              |                          | 7.333.40           | 414.76   |                 | 7.748.16  |                |
|                   |                    |                     |                |                              |                          | 23.833.40          | 3.523.73 |                 | 27.357.13 |                |
| ital              |                    |                     |                |                              |                          |                    |          |                 |           |                |

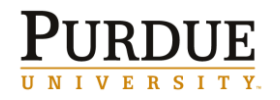

≡ = Detailed Data

## Budget Transaction Listing (≡)

The **Budget Transaction Listing** is available in Grant or Sponsored Program view and can be accessed via a top link from the Account Summary report. The **Budget Transaction Listing** report is a detailed listing of all budget transactions for a given period of time (default to current month) based on created on date. Report includes Sponsored Program (grant view only), Fund, Created on Date, Sponsored Class, Sponsored Class Description, Accounting Document Nbr, Description and Amount.

This report has the ability to change dates to a specific date, date range or a specific calendar month.

This report also has the ability to be sorted by different columns (Sponsored Program, Created On Date, Sponsored Class or Amount). Default sorting is by Created On Date then by Sponsored Class.

Click here for link to Budget Transaction Listing QRC.

| Grant: 100XXX             |                |                        |                 |                            |      |                         | <u>Ch</u>   | ange Date Rangı |
|---------------------------|----------------|------------------------|-----------------|----------------------------|------|-------------------------|-------------|-----------------|
| Title:                    | Grant Tit      | le                     |                 |                            |      |                         |             |                 |
| Grant Responsible Cost Ce | enter: Departm | ent Number             |                 |                            |      |                         |             |                 |
| User Status:<br>Snonsor:  | Approve        | d Award<br>Name        |                 | PI Name:<br>Prime Sponsor: |      | Snonsor Name            |             |                 |
| Grant External Fund:      | N.S.F.         | Thur to                |                 | Award Number:              |      | Sponsor Award Number    |             |                 |
| Grant Project Period:     | 07/01/2        | 006 -12/31/2011        |                 | F&A Base:                  |      | MTDC (Effective 7/1/01) |             |                 |
| Choose a column to S      | Sort:          |                        | Default Sorting | •                          | Go   |                         |             |                 |
| *** Default Sorting is by | Created On Da  | te, by Sponsored Class |                 |                            |      |                         |             |                 |
| Sponsored Program         | Fund           | Created On Date        | Sponsored Class | Sponsored Class Descrip    | tion | Document Number         | Description | Amount          |
| 80000XXXX                 | 21010000       | 11/03/2008             | 78230           | Graduate Salaries          | 10   | 27764                   | #           | 45,954.00       |
| 80000XXXX                 | 21010000       | 11/03/2008             | 78280           | Fringe Benefits            | 10   | 27764                   | #           | 2,265.00        |
| 80000111111               | 41010000       | 11/20/2008             | 78210           | Professional Salaries      | 10   | 28213                   | #           | 181,536.00      |
| 80000 YYYYY               | 41010000       | 11/20/2008             | 78230           | Graduate Salaries          | 10   | 28213                   | #           | 157,759.00      |
| 80000111111               | 41010000       | 11/20/2008             | 78240           | Clerical Salaries          | 10   | 28213                   | #           | 14,820.00       |
| 80000 YYYYY               | 41010000       | 11/20/2008             | 78270           | Grad Fee Remission         | 10   | 28213                   | #           | 47,656.00       |
| 8000077777                | 41010000       | 11/20/2008             | 78280           | Fringe Benefits            | 10   | 28213                   | #           | 98,224.00       |
| 80000 YYYYY               | 41010000       | 11/20/2008             | 78310           | Indirect Costs             | 10   | 28213                   | #           | 260,669.00      |
| 80000/////                | 41010000       | 11/20/2008             | 78430           | Travel                     | 10   | 28213                   | #           | 30,172.00       |
| 80000 YYYYY               | 41010000       | 11/20/2008             | 78499           | Other S&E                  | 10   | 28213                   | #           | 124,000.00      |
| 80000 YYYYY               | 41010000       | 11/20/2008             | 78510           | Capital Equipment          | 10   | 28213                   | #           | 20,000.00       |
| Total                     |                |                        |                 |                            |      |                         |             | 983,055.00      |
|                           |                |                        |                 |                            |      |                         |             | ,               |
|                           |                |                        |                 |                            |      |                         |             |                 |
| Con 20 2010               |                |                        |                 | 1                          |      |                         |             | 2:26:47         |
| 16h 52, 5010              |                |                        |                 | ±                          |      |                         |             | 2.30.47 P       |

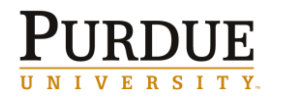

≡ = Detailed Data

# Commitment Transaction Listing (≡)

The **Commitment Transaction Listing** is available is available in Grant or Sponsored Program view and can be accessed via a top link from the Account Summary report. The **Commitment Transaction Listing** report is a detailed listing of all commitment transactions for a given period of time (default to current month) based on posting date. Report includes Sponsored Program (grant view only), Posting Date, Fund, Sponsored Class, Commitment Item, Expense Category (commitment item text), Vendor, Text, PO Number, Document Type, GM Value Type and Amount.

This report has the ability to change dates to a specific date, date range or a specific calendar month.

This report also has the ability to be sorted by different columns (Sponsored Program, Posting Date, Expense Category, Vendor, PO or Amount). Default sorting is by Posting Date then Commitment Item. Click <u>here</u> for link to Commitment Transaction Listing QRC.

|                            |                  | Co<br>Fo                         | ommitment Transaction List - Gr<br>or 11/2009 Generated On: 09/ | ant View<br>29/2010   |                        |           |                |
|----------------------------|------------------|----------------------------------|-----------------------------------------------------------------|-----------------------|------------------------|-----------|----------------|
| Grant: 100XXX              |                  |                                  |                                                                 |                       |                        | Cha       | ange Date Rang |
| Title:                     |                  | Grant Title                      |                                                                 |                       |                        |           |                |
| Grant Responsible Cost Ce  | nter:            | Department Name                  |                                                                 |                       |                        |           |                |
| User Status:               |                  | Approved Award                   | PI Nam                                                          | e:                    | Jones James            |           |                |
| Sponsor:                   |                  | Sponsor Name                     | Prime S                                                         | ponsor:               | Sponsor Name           |           |                |
| Grant External Fund:       |                  | N.S.F.<br>07/01/2006 -12/21/2011 | AWdru I<br>E9.6 Ba                                              | Number:               | MTDC (Effective 7/1/01 | 1)        |                |
| Note: This report lists of | nly S&E and Volu | ntary Support Expenses.          |                                                                 |                       | Twipe (Fuective V1)01  | .)        |                |
| Choose a column to S       | ort:             |                                  | Default Sorting 🔹                                               | Go                    |                        |           |                |
| *** Default Sorting is by  | Posting Date, by | Commitment Item                  | ·                                                               |                       |                        |           |                |
| Sponsored Program          | Posting Date     | Expense Category                 | Vendor                                                          |                       | Text                   | PO        | Amount         |
| 80000xxxxx                 | 11/19/2009       | Other Class & Scient S&e         | Bio-Rad Lab                                                     | Mini PROTEAN 3 Space  | r Plates 1.0 MM spa    | X0000000X | 235.20         |
| 80000111111                | 11/19/2009       | Other Class & Scient S&e         | VWR Scientific Prod                                             | VWR LQUD LEVEL MEAS   | URING STICK            | X0000000K | 6.04           |
| 8000011111                 | 11/19/2009       | Other Class & Scient S&e         | Invitrogen                                                      | RPMI Medium 1640 (1x) | ) liquid               | X0000000X | 28.35          |
| 80000000000                | 11/19/2009       | Capitalized Equipment            | Dell Comp Corp-Marketing L P                                    | GM EQuote1004290000   | 0000                   | >00000000 | 5,770.00       |
| 80000 XXXXX                | 11/20/2009       | Other Class & Scient S&e         | Bio-Rad Lab                                                     | Mini PROTEAN 3 Space  | r Plates 1.0 MM spa    | X000000X  | (235.20        |
| Total                      |                  |                                  |                                                                 |                       |                        |           | \$5,804.39     |
| Sep 29, 2010               |                  |                                  | 1                                                               |                       |                        |           | 2:52:23 6      |

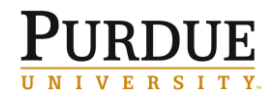

≡ = Detailed Data

## Equipment Transaction Listing (≡)

The **Equipment Transaction Listing** is available is available in Grant or Sponsored Program view and can be accessed via a top link from the Account Summary report. The **Equipment Transaction Listing** report is a detailed listing of all equipment transactions for a given period of time (default to current month) based on posting date. Report includes Sponsored Program (grant view only), Transaction Date, Expense Category (commitment item text), Vendor, Description, Ownership, PO Number, Inventory Number, Asset Number, Accounting Document Number and Amount.

This report has the ability to change dates to a specific date, date range or a specific calendar month.

This report also has the ability to be sorted by different columns (Sponsored Program, Posting Date, Expense Category, Vendor, PO or Amount). Default sorting is by Posting Date then Commitment Item. Click <u>here</u> for link to Transaction Listing QRC.

|                             |                    |                                         | For: 10/20                     | 08 Generated                  | d On: 09/29                | /2010                |                        |                     |                 |              |
|-----------------------------|--------------------|-----------------------------------------|--------------------------------|-------------------------------|----------------------------|----------------------|------------------------|---------------------|-----------------|--------------|
| Grant: 100XX                | x                  | o                                       |                                |                               |                            |                      |                        |                     | <u>Chang</u>    | e Date Range |
| Title:<br>Grant Responsible | Cost Center 1      | Grant Title<br>Denartment Name          |                                |                               |                            |                      |                        |                     |                 |              |
| User Status:                | 4 Cost Center.     | Approved Award                          |                                |                               | PI Name:                   |                      | Jones Jam              | es                  |                 |              |
| Sponsor:                    | 9                  | Sponsor Name                            |                                |                               | Prime Sponsor:             |                      | Sponsor N              | ame                 |                 |              |
| Grant External Fur          | nd: /              | N.S.F.<br>07/01/2006 -12/31/2011        |                                |                               | Award Number:<br>E&A Base: |                      | Sponsor A<br>MTDC (Eff | ward Number         |                 |              |
| Choose a colur              | nn to Sort:        | ,,,,,,,,,,,,,,,,,,,,,,,,,,,,,,,,,,,,,,, | Default So                     | rting                         | •                          | Go                   | pineo (en              |                     |                 |              |
| *** Default Sorti           | ng is by Posting   | Date, by Commitment                     | : Item                         |                               |                            |                      |                        |                     |                 |              |
| Sponsored<br>Program        | Transactio<br>Date | on Expense<br>Category                  | Vendor                         | Des                           | cription                   | Ownership            | PO<br>Number           | Inventory<br>Number | Asset<br>Number | Amount       |
| 80000 XXXXX                 | 10/09/2008         | Capitalized<br>Equipment                | Microdrop Technologies<br>GmbH | Microdrop AD-k<br>Temperature | -801/High                  | Purdue<br>University | 3X000000X              | ******              | 105X0000        | 6,941.83     |
| 80000 YYYYY                 | 10/09/2008         | Capitalized<br>Equipment                | Microdrop Technologies<br>GmbH | Microdrop MD-0                | G-080                      | Purdue<br>University | 3X000000X              | YYYYYYYY            | 105XXXX         | 895.01       |
| 80000 XXXXX                 | 10/09/2008         | Capitalized<br>Equipment                | Microdrop Technologies<br>GmbH | Shipping                      |                            | Purdue<br>University | 3X000000X              | 1111111             | 105X0000        | 102.78       |
| 80000 XXXX                  | 10/17/2008         | Capitalized<br>Equipment                | Microdrop Technologies<br>GmbH |                               |                            | Purdue<br>University | 3)0000000              | 1111111             | 105X0000        | (364.04)     |
| 80000xxxxx                  | 10/31/2008         | Capitalized<br>Equipment                | Lumenera Corporation           |                               |                            | Purdue<br>University | 3X000000X              | 1111111             | 105XXXX         | 1,493.54     |
| Total                       |                    |                                         |                                |                               |                            |                      |                        |                     |                 | \$9,069.12   |
|                             |                    |                                         |                                |                               |                            |                      |                        |                     |                 |              |
| ep 29, 2010                 |                    |                                         |                                | 1                             |                            |                      |                        |                     |                 | 3:08:25 F    |

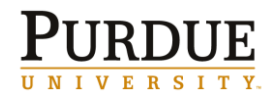

# **GM AIMS Report Dictionary**

 $\Sigma$  = Summarized Data

≡ = Detailed Data

# Balance Trends (Σ)

The **Balance Trends** report includes a chart of the available (management) balance for each grant where the individual logged in is the PI or Co PI over the past 12 months (or number of months grant has been open if new grant), as well as a chart showing the same data below.

Available in grant or sponsored program view. The grant view report will jump to the sponsored program view via grant view.

Click here for link to Balance Trends QRC.

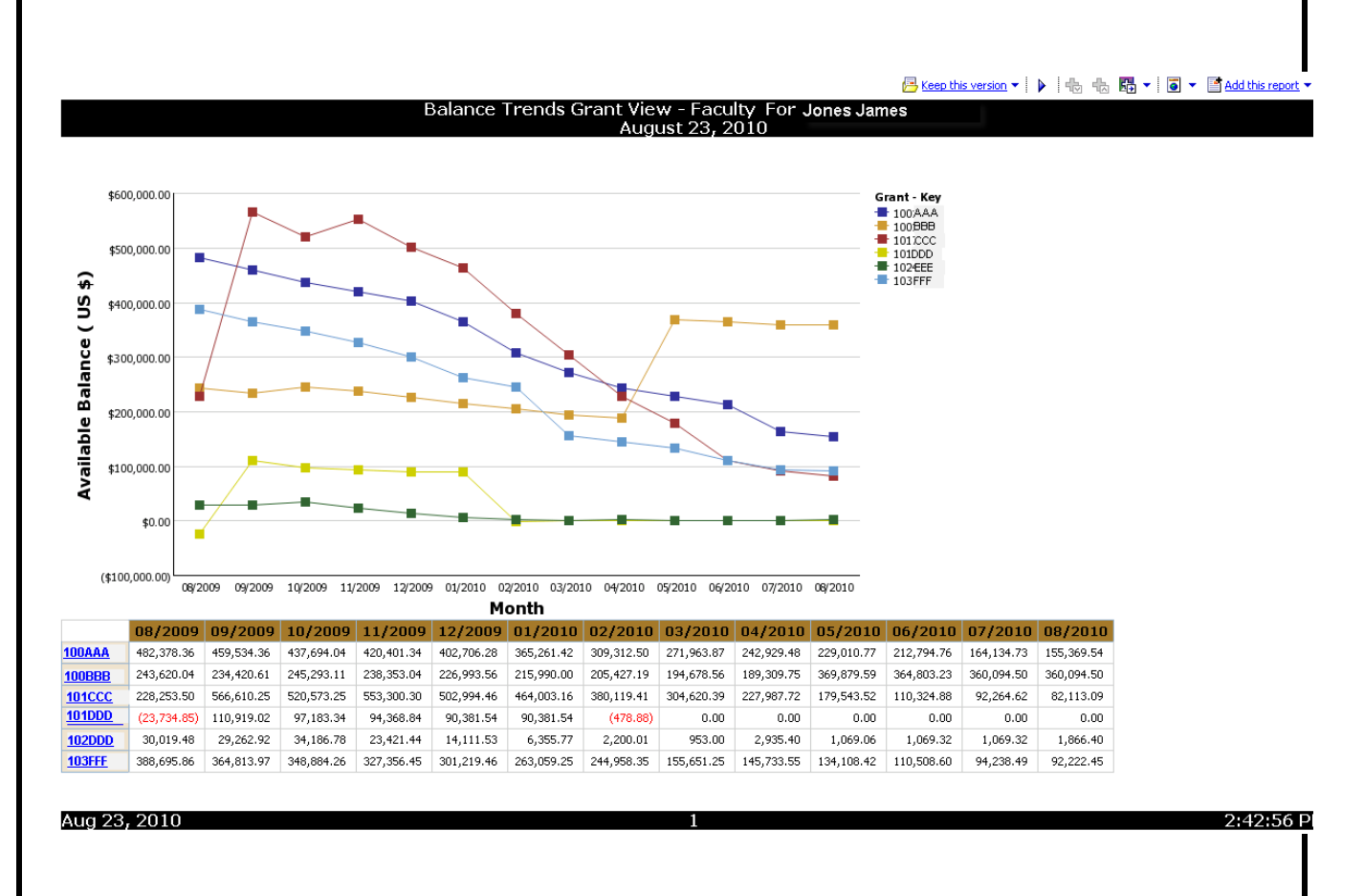

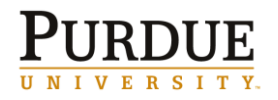

≡ = Detailed Data

## **Technical Reports Due**

The **Technical Reports Due** report lists technical reports (from Reporting Requirements tab in SAP) due on current grants, for the logged in individual who is PI or Co-PI (or has AIMS access), in the next 90 days. The report lists Grant, PI, Sponsor, Recurrence, Report Description and Report Due Date.

A link from within to **Technical Reports Addresses** is available by clicking on the Recurrence link.

This report has the ability to change dates to include a different due date period in the future. Click <u>here</u> for link to Technical Reports Due QRC.

| Grant             | Grant Title                                                                  | Sponsor                             | Recurrence   | Report<br>Description  | Report Due<br>Date | Report<br>Completion<br>Date |
|-------------------|------------------------------------------------------------------------------|-------------------------------------|--------------|------------------------|--------------------|------------------------------|
| 105104            | Large-Area, 3D Optical Metamaterials with<br>Tunability and Low Loss         | University Of<br>Pennsylvania       | <u>FINAL</u> | FINAL<br>TECHNICAL     | 12/31/2013         |                              |
| 204516            | Cancer Care Engineering Genomic Analysis:<br>A collaboration with Notre Dame | Walther Cancer<br>Institute FDN Inc | CONVERSION   | QUARTERLY<br>TECHNICAL | 12/31/2013         |                              |
|                   |                                                                              |                                     | QUARTERLY    |                        | 12/31/2013         |                              |
|                   |                                                                              |                                     |              |                        |                    |                              |
| <del>lave y</del> | rou completed a report on this list? Click h                                 | ere to notify SPS                   |              |                        |                    |                              |
| <u>łave y</u>     | rou completed a report on this list? Click h                                 | ere to notify SP <u>S</u>           |              |                        |                    |                              |

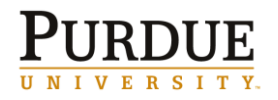

≡ = Detailed Data

# **Technical Reports Due—Addresses**

This report is received by clicking the Recurrence *link from within* on the Technical Reports Due report.

This report shows up to five addresses and instructions for technical reports due for a given grant and recurrence.

Click here for link to Technical Reports Addresses QRC.

|                                                                             | Technical Reports Addresses<br>Generated On: 12/05/2013      |                                                                                             |
|-----------------------------------------------------------------------------|--------------------------------------------------------------|---------------------------------------------------------------------------------------------|
| Grant: 105104 Grant Title: Large-Area, 3<br>Tunability and                  | D Optical Metamaterials with<br>I Low Loss Award Nbr.: 55599 | Prime Award Nbr.:                                                                           |
| Recurrence: FINAL Repo                                                      | rt Description: FINAL TECHNICAL                              | Report Due Date: 12/31/2013                                                                 |
| Instructions                                                                | Contact Information                                          | Address Information                                                                         |
| URL:<br>Method: EMAIL<br>Email: WSWATSON@UPENN.EDU<br>Form:<br>Instruction: | Name: W.STUART WATSON<br>Phone: 215-573-6707<br>Code:        | Address:<br>Street Address:<br>Bldg.:<br>Region:<br>Country:<br>Telephone:<br>Ext.:<br>Fax: |

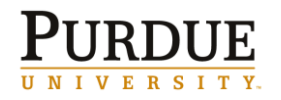

# **GM AIMS Report Dictionary**

 $\Sigma$  = Summarized Data

≡ = Detailed Data

## **Current Awards and Pending Proposals**

The **Current Awards and Pending Proposals** report contains two sections: Awarded Proposals and Pending Proposals. The data for this report comes from the Coeus system.

Awarded Proposal section of the report contains Grant, Proposal Number, PI, Grant Sponsor, Grant Title, Grant Project Period, Location (campus), Primary Credit %, Staff Proposal Amount, Staff Awarded Amount, Total Proposal Amount, and Total Awarded Amount. This section contains *links from within* to the **Account Summary Grant View** and a listing of proposal details.

Pending Proposal section of the report contains Proposal Number, PI, Proposal Sponsor, Proposal Title, Proposal Project Period, Location (campus), Primary Credit %. Staff Proposal Amount, Total Proposal Amount. This section contains *links from within* to a listing of proposal details.

Click here for link to Technical Reports Due QRC.

| ick on         | Proposal nu               | mber to get ad              | ditional information at                        | lote: Data<br>bout the Pr | shown in this report is base<br>roposal from COEUS. | d on information in COE    | US which may           | / not match av      | varded data in SAP.;     |                            |                          |                            |
|----------------|---------------------------|-----------------------------|------------------------------------------------|---------------------------|-----------------------------------------------------|----------------------------|------------------------|---------------------|--------------------------|----------------------------|--------------------------|----------------------------|
| rant           | Proposal<br>Number        | PI                          | Grant Spo                                      | onsor                     | Grant Title                                         | Grant Project<br>Period    | Location               | Primary<br>Credit % | Staff Proposal<br>Amount | Staff<br>Awarded<br>Amount | Total Proposal<br>Amount | Total<br>Awarded<br>Amount |
|                | <u>XXXXXXXXX</u>          | Jones James                 | s Phs-Nih Nat In<br>Deafness,Comr<br>Disorders | st<br>m                   | Grant Title                                         | 04/01/2008 -<br>03/31/2011 | West<br>Lafayette      | 1.00                | 1,871,117.00             | 386,027.00                 | 1,871,117.00             | 386,027                    |
|                | <u>XXXXXXXXX</u>          | Jones James                 | Phs-Nih Nat In<br>Deafness,Com<br>Disorders    | st<br>m                   | Grant Title                                         | 04/01/2008 -<br>03/31/2011 | West<br>Lafayette      | 1.00                | 373,168.00               | 373,168.00                 | 373,168.00               | 373,168                    |
| <u> </u>       | <u>xxxxxxxxx</u>          | Miller James                | Phs-Nih Nat In<br>Deafness,Comr<br>Disorders   | st<br>m                   | Grant Title                                         | 12/01/2008 -<br>11/30/2009 | West<br>Lafayette      | 0.05                | 22,865.30                | 8,073.35                   | 457,306.00               | 161,46                     |
| )ZZZ           | <u>xxxxxxxxx</u>          | Jones James                 | Phs-Nih Nat In<br>Deafness,Com<br>Disorders    | st<br>m                   | Grant Title                                         | 07/17/2009 -<br>06/30/2011 | West<br>Lafayette      | 1.00                | 226,250.00               | 225,405.00                 | 226,250.00               | 225,40                     |
| opo:<br>ick on | sal Status<br>Proposal nu | : Pending<br>mber to get ad | ditional information ab                        | oout the Pr               | roposal from COEUS.                                 |                            | Duonosa                | Duciost             | D.                       | ino anu Otra               | ff Duenocal T            | atal Duana                 |
| Num            | iber                      | PI                          | Proposal Sponsor                               |                           | Proposal Title                                      | e                          | Proposa                | riod                | Location Cre             | edit %                     | Amount                   | Amount                     |
| <u> </u>       | ≤ Jone                    | es James N                  | ational Institutes<br>f Health                 | Proposal T                | ïtle                                                |                            | 04/01/200<br>03/31/200 | 09 -<br>11          | West<br>Lafayette        | 0.40                       | 158,798.00               | 396,99                     |

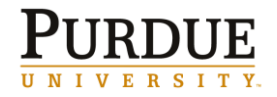

≡ = Detailed Data

# **Expenditure Trends**

The **Expenditure Trends** report contains two sections: A chart of expenditures by grant by month, and a table with the same expenditure numbers by grant.

## Click here for link to Technical Reports Due QRC.

|                       | AL EXI                                                    | PENDIT                                          | JRES                                        |                                                          | •                                                          |                                                                          |                                                     |                                            |                         |                       |                                                                    |                           |                                |
|-----------------------|-----------------------------------------------------------|-------------------------------------------------|---------------------------------------------|----------------------------------------------------------|------------------------------------------------------------|--------------------------------------------------------------------------|-----------------------------------------------------|--------------------------------------------|-------------------------|-----------------------|--------------------------------------------------------------------|---------------------------|--------------------------------|
|                       |                                                           |                                                 |                                             |                                                          |                                                            |                                                                          | TOTAI                                               | L EXPEND                                   | ITURES                  |                       |                                                                    |                           |                                |
|                       | 70,000                                                    |                                                 |                                             |                                                          |                                                            |                                                                          |                                                     |                                            |                         |                       | Grant                                                              | ring Barransh Conter ()   | EPC) For Compact Clean And     |
|                       | 50.000                                                    |                                                 |                                             |                                                          |                                                            |                                                                          |                                                     |                                            |                         |                       | 104305 Genetic Contr<br>104030 Warfielder C                        | ol of Starch Digestion: E | Better Food & Fuel             |
|                       | 50,000                                                    |                                                 |                                             |                                                          |                                                            |                                                                          |                                                     |                                            |                         |                       | 104939 Warrighter C<br>105104 Large-Area, 3<br>105990 Warfighter C | D Optical Metamaterial    | s with Tunability and Low      |
| ~                     | 50,000                                                    | -                                               |                                             |                                                          |                                                            |                                                                          |                                                     |                                            |                         |                       | 204328 Walther Ong<br>204516 Captor Carol                          | ology Physical Sciences ( | & Engineering Research Em      |
| ŝ                     |                                                           |                                                 |                                             |                                                          |                                                            |                                                                          |                                                     |                                            |                         |                       | 205696 Corn Derived                                                | Glucose Concentrate for   | Production of Value-Add        |
| 2                     | 40,000                                                    |                                                 |                                             |                                                          |                                                            |                                                                          |                                                     |                                            |                         |                       |                                                                    |                           |                                |
| Le                    | 30 000                                                    |                                                 |                                             |                                                          |                                                            |                                                                          |                                                     |                                            |                         |                       |                                                                    |                           |                                |
| Ē                     | ,000                                                      |                                                 |                                             |                                                          |                                                            |                                                                          |                                                     |                                            |                         |                       |                                                                    |                           |                                |
| e                     | 20,000                                                    | -                                               |                                             |                                                          |                                                            |                                                                          |                                                     |                                            |                         |                       |                                                                    |                           |                                |
| Ä                     |                                                           |                                                 |                                             |                                                          |                                                            |                                                                          |                                                     |                                            |                         |                       |                                                                    |                           |                                |
| _                     | 10,000                                                    |                                                 |                                             |                                                          |                                                            |                                                                          |                                                     |                                            |                         |                       |                                                                    |                           |                                |
|                       |                                                           |                                                 |                                             | · ·                                                      |                                                            |                                                                          |                                                     |                                            |                         |                       |                                                                    |                           |                                |
|                       | 0                                                         |                                                 |                                             |                                                          |                                                            |                                                                          |                                                     |                                            |                         |                       |                                                                    |                           |                                |
|                       | 0                                                         |                                                 |                                             |                                                          |                                                            |                                                                          |                                                     |                                            |                         |                       |                                                                    |                           |                                |
| -                     | 0<br>10,000                                               | 12/201                                          | 2 01/201                                    | 3 02/2013 03                                             | 3/2013 04/2013                                             | 05/2013 06/2013                                                          | 07/2013 08/201                                      | 3 09/2013                                  | 10/2013 11/20           | 13 12/2013            |                                                                    |                           |                                |
| -                     | 0                                                         | 12/201                                          | 2 01/201                                    | 3 02/2013 03                                             | 3/2013 04/2013                                             | 05/2013 06/2013 (<br>Month                                               | 07/2013 08/201                                      | 3 09/2013 :                                | 10/2013 11/20           | 13 12/2013            |                                                                    |                           |                                |
| -<br>Gran             | 0<br>10,000                                               | 12/201                                          | 2 01/201                                    | 3 02/2013 03                                             | 3/2013 04/2013                                             | 05/2013 06/2013 <b>Month</b>                                             | 07/2013 08/201                                      | 3 09/2013 :                                | 10/2013 11/20           | 13 12/2013            |                                                                    |                           |                                |
| Gran<br>NSF I         | 0<br>10,000<br>t <u>100</u><br>Engine                     | 12/201:<br>0032<br>eering                       | 2 01/201<br>Research                        | 3 02/2013 02<br>Center (ER                               | 2)/2013 04/2013<br>C) For Compact                          | 05/2013 06/2013<br>Month<br>;,Clean AndEfficier<br>/2012 02/201          | 07/2013 08/201<br>ht Fluid Powe                     | 3 09/2013 :<br>r Systems                   | 06/2013 11/20           | 07/2013               | 08/2013 09/201                                                     | 2 10/2012 11              | 12/2013                        |
| Sran<br>NSF I<br>TOTA | 0<br>10,000<br>t <u>100</u><br>Engine<br>AL EX<br>L EXPEI | 12/201<br>0032<br>eering<br>KPEND<br>NDITURE    | 2 01/201<br>Research<br>ITURES<br>S         | 3 02/2013 03<br>Center (ER<br><b>12/2012</b><br>3,155.53 | 2/2013 04/2013<br>C) For Compact<br>01/2013 02<br>2,710.32 | 05/2013 06/2013<br>Month<br>,Clean AndEfficier<br>/2013 03/201           | 07/2013 08/201<br>ht Fluid Powe<br><b>3 04/2013</b> | 3 09/2013 :<br>r Systems<br>05/2013        | 0/2013 11/20<br>06/2013 | 13 12/2013<br>07/2013 | 08/2013 09/201                                                     | 3 10/2013 11              | 1/2013 12/2013<br>10.00        |
| Sran<br>NSF I<br>TOTA | 0<br>10,000<br>t <u>100</u><br>Engine<br>AL EXPE          | 12/2013<br>0032<br>eering I<br>XPEND<br>NDITURE | 2 01/201<br>Research<br>ITURES<br>S         | 3 02/2013 03<br>Center (ER<br><b>12/2012</b><br>3,155.53 | 2/2013 04/2013<br>C) For Compact<br>01/2013 02<br>2,710.32 | 05/2013 06/2013 Month<br>C,Clean AndEfficier<br>(2013 03/201             | 07/2013 08/201<br>nt Fluid Powe<br><b>3 04/2013</b> | 3 09/2013 :<br>r Systems<br><b>05/2013</b> | 0/2013 11/20<br>06/2013 | 13 12/2013<br>07/2013 | 08/2013 09/201                                                     | 3 10/2013 11              | <b>1/2013 12/2013</b><br>10.00 |
| Sran<br>NSF I<br>TOTA | 0<br>10,000<br>Engine<br>AL EX<br>L EXPEI                 | 12/201<br>0032<br>eering  <br>XPEND<br>NDITURE  | 2 01/201<br>Research<br>ITTURES<br>S        | 3 02/2013 03<br>Center (ER<br><b>12/2012</b><br>3,155.53 | C) For Compact<br>01/2013 04/2013<br>02<br>2,710.32        | 05/2013 06/2013 <b>Month</b><br>Clean AndEfficier<br><b>/2013 03/201</b> | 07/2013 08/201<br>nt Fluid Powe<br><b>3 04/2013</b> | 3 09/2013 :<br>r Systems<br>05/2013        | 0/2013 11/20<br>06/2013 | 07/2013               | 08/2013 09/201                                                     | 3 10/2013 11              | <b>12/2013</b><br>10.00        |
| Sran<br>VSF I<br>TOTA | 0<br>10,000<br>t <u>100</u><br>Engine<br>AL EX<br>L EXPEI | 12/201<br>0032<br>eering<br>XPEND<br>NDITURE    | 2 01/201<br>Research<br>ITTURES<br>S        | 3 02/2013 0:<br>Center (ER<br><b>12/2012</b><br>3,155.53 | 2/2013 04/2013<br>C) For Compact<br>01/2013 02<br>2,710.32 | 05/2013 06/2013<br>Month<br>,Clean AndEfficier<br>/2013 03/201           | 07/2013 08/201<br>ht Fluid Powe<br>3 04/2013        | 3 09/2013 :<br>r Systems<br>05/2013        | 0/2013 11/20<br>06/2013 | 07/2013               | 08/2013 09/201                                                     | 3 10/2013 11              | 12/2013 12/2013<br>10.00       |
| Gran<br>NSF I<br>TOTA | 0<br>10,000<br>Engine<br>ALEX<br>L EXPEI                  | 12/201<br>0032<br>eering<br>XPEND<br>NDITURE    | 2 01/201<br>Research<br>T <b>TURES</b><br>S | 3 02/2013 02<br>Center (ER<br><b>12/2012</b><br>3,155.53 | 2/2013 04/2013<br>C) For Compact<br>01/2013 02<br>2,710.32 | 05/2013 06/2013<br>Month<br>,Clean AndEfficier<br>/2013 03/201           | 07/2013 08/201<br>nt Fluid Power<br>3 04/2013       | 3 09/2013 :<br>r Systems<br>05/2013        | 0/2013 11/20<br>06/2013 | 07/2013               | 08/2013 09/201                                                     | 3 10/2013 11              | 1/2013 12/2013<br>10.00        |
| Sran<br>VSF I<br>TOTA | 0<br>10,000<br>t <u>100</u><br>Engine<br>AL EXPE          | 12/201:<br>0032<br>eering I<br>XPEND<br>NDITURE | 2 01/201<br>Research<br>ITTURISS<br>S       | 3 02/2013 0:<br>Center (ER<br><b>12/2012</b><br>3,155.53 | 2/2013 04/2013<br>C) For Compact<br>01/2013 02<br>2,710.32 | 05/2013 06/2013<br>Month<br>;Clean AndEfficier<br>/2013 03/201           | 07/2013 08/201<br>nt Fluid Power<br>3 04/2013       | 3 09/2013 :<br>r Systems<br>05/2013        | 0/2013 11/20<br>06/2013 | 13 12/2013<br>07/2013 | 08/2013 09/201                                                     | 3 10/2013 11              | 1/2013 12/2013<br>10.00        |
| Sran<br>NSF I<br>TOTA | 0<br>10,000<br>Engine<br>AL EX<br>L EXPEI                 | 12/2013<br>eering<br>XPEND<br>NDITURE           | 2 01/201<br>Research                        | 3 02/2013 0:<br>1 Center (ER<br>12/2012<br>3,155.53      | 2/2013 04/2013<br>C) For Compact<br>01/2013 02<br>2,710.32 | 05/2013 06/2013<br>Month<br>;Clean AndEfficier<br>/2013 03/201           | 07/2013 08/201<br>nt Fluid Power<br>3 04/2013       | 3 09/2013 :<br>r Systems<br>05/2013        | 0/2013 11/20<br>06/2013 | 13 12/2013<br>07/2013 | 08/2013 09/201                                                     | 3 10/2013 11              | 1/2013 12/2013<br>10.00        |